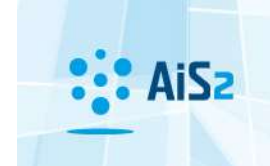

## J

## <u>Kezelőikonok</u>

Kezelőikonok alatt azokat a jeleket értjük, melyek a rendszer által kinyert adatok (többnyire kimutatások), vagy ellenkezőleg a felhasználó által bevitt adatok adatfeldolgozását engedélyezik a felhasználó számára. A kezelőikonok a képernyőn a következő funkciókkal működnek:

**Jóváhagyás** (Enter) – a kiválasztás vagy megadott adatok jóváhagyása. A megadott adatok jóváhagyása nem a rendszer adatbázisába történő beírást jelenti, csak az applikáció struktúrájában jelennek meg az adatok.

Mentés – a bejegyzett adatoknak a rendszer adatbázisába történő mentése.

**Bezárás** (Esc) – adott képernyővel való munka befejezése, visszatérés az előző képernyőhöz. Abban az esetben, ha a felhasználó valamilyen adatokat bevitt a képernyőn, ezeket az ikonra kattintás után elveszíti. Beregisztrált változás esetén a rendszer megkérdezi a falhasználót, hogy valóban a változtatások elmentése nélkül szeretné-e bezárni a képernyőt.

**Nyomtatás** – a képernyő tartalmának nyomtatása. Standard kimenet a rendszerből, a rendszer minden képernyőjéből támogatott. Legtöbbször táblázatok tartalmának nyomtatásáról van szó, esetleg a képernyő mezőinek formátumozott nyomtatása.

**Export** – a képernyő táblázatából kinyert export. Standard kimenet a rendszerből, a rendszer minden képernyőjéből támogatott. Legtöbbször a képernyőn látható táblázatok tartalmának nyomtatásáról van szó. Az export a rendszerből külső programok számára kinyert adatok kérdését oldja meg, de nem formátumozza a kimenetet. Ez azt jelenti, hogy a kimenet standard formátuma támogatott, a kinézetet a felhasználó maga igazítja az adott külső programban (pl. Excel).

**Képernyő tartalmának frissítése** – tekintettel arra, hogy a rendszerben ugyanazokkal az adatokkal többen is dolgoznak, egy idő után a beolvasott adatokban változás történhet. Pl. ha a felhasználó T időben kiválaszt egy adathalmazt, nagy a valószínűsége, hogy T+1 időben ugyanaz a kiválasztott adathalmaz már nem lesz ugyanaz. Erre való tekintettel a rendszer lehetővé teszi a képernyő tartalmának frissítését anélkül, hogy a felhasználónak be kéne zárnia, majd újra megnyitni.

**Beállítások mentése** – a képernyő beállításainak elmentése a felhasználó részére. Ez a funkcionalitás az egyes képernyők beállításának személyre szabására szolgál. Itt elsősorban a képernyő méreteinek beállítására, elhelyezésére, szélességére, oszlopok láthatóságára, sorrendjére, stb. gondolunk. Amennyiben a felhasználó szeretné, hogy a képernyő ugyanezekkel a beállításokkal jelenjen meg a következő megnyitásnál, ezeket a beállításokat elmenti az ikonra kattintással, majd az ismételt megnyitásnál a felhasználó számára a képernyő így nyílik meg. Később a felhasználó az adott beállításokat módosíthatja, újra mentheti, ezáltal az új beállítások fognak megjelenni a következő megnyitásnál.

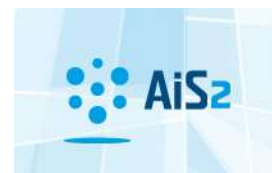

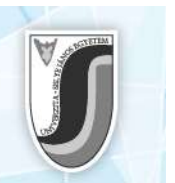

(i) Info – alapinformációk a felhasználó bejelentkezéséről, jogköreiről. A kiválasztott jogköröket lehetőség szerint lehet deaktiválni.

Ŷ

Beolvasás – adatok megjelenítése, beolvasása (mint az "Enter")

Választás a kulcskezelőből – Az ikon megnyitja a megfelelő kulcskezelőt, mely az aktualizálni kívánt mezőhöz van rendelve (pl. amennyiben az ország kódját kell beírni, nem kell az összes ország kódját fejből tudni, de ha tudja a konkrét kódot, egyenesen beírja, ha nem, a megjelenő listából kiválasztja).

**Kiegészítés** – az ikon egy előre bedefiniált adat bevitelére szolgál, leginkább az aktuális dátum beírására a dátummezőbe, vagy szöveges mező kiegészítésére egy előre bejegyzett szöveggel.

**PopUp** – "Futó emberke" ikon, mely egy ún. popup menüt nyit meg, ezek megnevezett menüpontok, melyek bizonyos tevékenységek elvégzésére szolgálnak. Ezek által a felhasználó számára egyértelmű, hogy a kattintás után mi következik (milyen tevékenység, feladat kezdődik). Ez az ikon a képernyőn leggyakrabban a specifikus kezelőikonok listáján szokott megjelenni.

€

Részletek – kattintás után a képernyőn megjelennek az adott adat részletei.

Aktualizálás – kattintás után a képernyőn megjelennek az adott adat részletei Aktualizálás módban (lehet módosítani).

**Hozzáadás** – egy olyan képernyő előhívására szolgál, mely segítségével új adathalmazt lehet bejegyezni a rendszerbe.

**Eltávolítás** – ezzel az ikonnal a kijelölt bejegyzést (táblázatban) lehet eltávolítani, törölni.

**Kulcskezelőből való kiválasztás szűrése –** ezzel az ikonnal a kulcskezelő értékei szerint lehet szűrni az adatokat.

**Az előre elmentett szűrő beállítása vagy törlése** – Az ikon "előre elmentett szűrő beállítása" funkciója azokon a képernyőkön jelenik meg, ahol a szűrő funkció beállításait el lehet menteni. Ennek eredményeképpen az előre elmentett szűrőmezők lesznek alapértelmezettként beállítva. Leggyakrabban ezek üres mezők, de léteznek olyan mezők is, amelyeket valamilyen konkrét értékre lehet beállítani.

Az ikon "szűrő törlése" funkciója azokon a képernyőkön jelenik meg, ahol a kulcskezelőből lehet értéket választani. Amennyiben a felhasználó a megfelelő mezőbe beír néhány első karaktert még a kulcskezelőből való kiválasztás funkció (>>) megnyomása előtt, akkor a karaktereknek megfelelő értékek lesznek kiszűrve. A kulcskezelőből való kiválasztás tehát szűréssel valósul meg, s ha a felhasználó ezt a szűrést meg akarja szüntetni (anélkül, hogy becsukná a szűrés ablakát, eltávolítaná

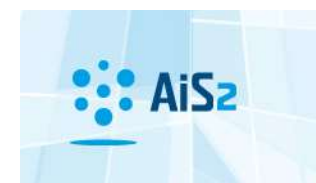

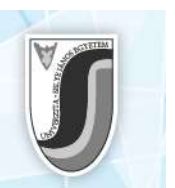

a szűrőt és újra definiálná a szűrés feltételeit), egyszerűen használhatja ezt az ikont. Ráklikkelés után a kulcskezelő összes bejegyzése látható lesz.

⊵

Egyéni kiválasztás – kijelölhető lista egyes tételeinek megjelölésére szolgáló ikon.

**Besorolás, Átemelés** – a megjelölt tétel átemelésére szolgál egyik táblázatból a másikba, mely elmenti az átemelt, besorolt adatokat.

**Törlés** – a kulcskezelőből kiválasztott érték törlése, hogy utólag új kiválasztással lehessen értéket bevinni.